# **Employer Access**

#### Employer Access

Sign Out My Account Contact Information

### Employer Services

| Employee Information                                                                                                    |
|----------------------------------------------------------------------------------------------------|
| Employee Lookup                                                                                                    |
| Reports                                                                                                    |
| Accounting                                                                                                    |
| Accounts                                                                                                    |
| Billing                                                                                                    |
| Reports                                                                                                    |
| Payroll Schedule                                                                                                    |
| Annual Report                                                                                                    |
| How To Use This System                                                                                                    |
| Import/Recover/Delete                                                                                                    |
| Employee List                                                                                                    |
| Add Employee                                                                                                    |
| Remittances                                                                                                    |
| Compliance Questionnaire                                                                                                    |
| Reports                                                                                                    |
| Submit to TRS                                                                                                    |
| Confirm Sum of Changes                                                                                                    |
| Claims                                                                                                    |
| How To Use This System                                                                                                    |
| Supp Rpts/Sick Leave Certs                                                                                                    |
| Revise Submitted Supp Rpts                                                                                                    |
| Revise Submitted SL Certs                                                                                                    |
|                                                                                                    |
| Reports                                                                                                    |
| Reports<br>Demographics                                                                                                    |
| Reports<br>Demographics<br>Document Upload                                                                                                    |
| Reports<br>Demographics<br>Document Upload<br>Seminar                                                                                                    |
| Reports Demographics Document Upload Seminar Registration                                                                                                    |
| Reports Demographics Document Upload Seminar Seminar Registration User Accounts                                                                                         |
| Reports Demographics Document Upload Seminar Seminar Registration User Accounts Add Profile                                                                             |
| Reports         Demographics         Document Upload         Seminar         Seminar Registration         User Accounts         Add Profile         Select User Profile |

#### Employee information

- Employee Lookup Enter a SSN and it will display if the member is Tier 1/Tier 2/Retired.
- Reports Tier and Employee Begin Date reports.

#### Accounting

- Accounts View Contribution Accounts, Billed Employer Accounts and Billed Member Accounts.
- **Billing** Around the 25th of each month, an email is sent stating the monthly Employer Bill is available.
  - Lists all bills by Fiscal Year and Bill Date.
  - View invoices that appear and are paid on Gemini pay period reports.
- **Reports** View various accounting reports such as the Employer Bill and GASB Report (available July 15-December 1).

# Annual Report

- **Reports** View various reports including previously submitted Annual Reports.
- Confirm Sum of Changes When the Annual Report has been audited, the employer will be notified by email. The employer will need to confirm and review if any changes were made during the audit.

### Claims

- Supp Rpts/Sick Leave Certs Complete and submit Supplementary Reports and Sick Leave Certifications.
- Revise Submitted Supp Rpts/SL Certs Correct previously submitted Supplementary Reports and/or Sick Leave Certifications.
- **Reports** Print Supplementary Reports and Sick Leave Certifications that were submitted.

# Document Upload

· Ability to choose documents and securely upload to TRS.

# **Employee Information**

Employee Lookup – Enter a member's SSN and it will display if the member is Tier 1, Tier 2, Retired or a Single Sum retirement. If a member is not found, review if the correct SSN was entered. If the SSN is correct, then the member is new to TRS and will be reported as Tier 2 on the Gemini pay period report.

| ĺ | Employee Lookup                                                                              |
|---|----------------------------------------------------------------------------------------------|
|   | Social Security Number Search                                                                |
|   | Enter the employee's nine-digit Social Security number and click the "Search by SSN" button. |
|   | (999-99-9999) Search by SSN                                                                  |

• **Reports** – Reports are based on members that were reported on the previous Annual Report.

| Reports                                                           |  |  |  |  |
|-------------------------------------------------------------------|--|--|--|--|
|                                                                   |  |  |  |  |
| Employee Tier Report (Includes both Tier I and Tier II employees) |  |  |  |  |
| Tier I Employee Report                                            |  |  |  |  |
| Tier II Employee Report                                           |  |  |  |  |
| Employment Begin Dates File (csv - comma delimited file format)   |  |  |  |  |
|                                                                   |  |  |  |  |

# **Accounting Section**

 Accounts – Click <u>Details</u> next to each section and it will provide more information and history about each account. A Fiscal Year search is available to view previous years.

| Accounts                                                                                                    |                                   |
|----------------------------------------------------------------------------------------------------|-----------------------------------|
| Account information does not include pending transactions. A pay applicable deposit is processed by the <u>TRS</u> Accounting Departmer | rment is pending until the<br>nt. |
| Contribution Accounts                                                                                                    |                                   |
| Fiscal Year: 2023-24  Search Contribution Accounts                                                                                      |                                   |
| Account                                                                                                    | Current Balance                   |
| Details Contrib - Empl 2.2 MBI                                                                                                    | 0.00                              |
| Details Contrib - Fed Fund                                                                                                    | 0.00                              |
| Details Contrib - Member Ret                                                                                                    | 0.00                              |
| Details Contrib - THIS Fund                                                                                                    | 0.00                              |
| Billed Employer Accounts       Fiscal Year:     2023-24 V       Search Billed Employer Accounts                                         | ]                                 |
| No accounts found.                                                                                                    |                                   |
| Report difference billed amounts are reflected in the appropriate f account.                                                            | fiscal year contribution          |
| Billed Member Accounts                                                                                                    |                                   |
| Account                                                                                                    |                                   |
| Details Contrib - ERO Employer                                                                                                    |                                   |
| Details Contrib - Excess Salary Increase                                                                                                |                                   |
| Details PDP - 2.2 Upgrade                                                                                                    |                                   |
| Details PDP - Optional Service                                                                                                    |                                   |

• **Billing** – Will display current year bills. A Fiscal Year search is available to view previous years.

| Billing        |                                                    |            |    |  |  |  |
|----------------|----------------------------------------------------|------------|----|--|--|--|
| Click her      | Click here for help in processing an Employer Bill |            |    |  |  |  |
|                |                                                    |            | ., |  |  |  |
| Fiscal Ye      | ear: 2023-24 🗸                                     | Search     |    |  |  |  |
|                |                                                    |            |    |  |  |  |
|                | Invoice Number                                     | Bill Date  |    |  |  |  |
| <u>Details</u> | 303911                                             | 03/25/2024 |    |  |  |  |
| <u>Details</u> | 302916                                             | 02/25/2024 |    |  |  |  |
| <u>Details</u> | 301921                                             | 01/25/2024 |    |  |  |  |
| <u>Details</u> | 300926                                             | 12/25/2023 |    |  |  |  |
| <u>Details</u> | 299931                                             | 11/25/2023 |    |  |  |  |
| <u>Details</u> | 298936                                             | 10/25/2023 |    |  |  |  |
| <u>Details</u> | 297941                                             | 09/25/2023 |    |  |  |  |
| <u>Details</u> | 296945                                             | 08/25/2023 |    |  |  |  |
| <u>Details</u> | 295950                                             | 07/25/2023 |    |  |  |  |
| <u>Details</u> | 294955                                             | 06/25/2023 |    |  |  |  |

• **Reports** – Can view multiple reports from the Accounting area.

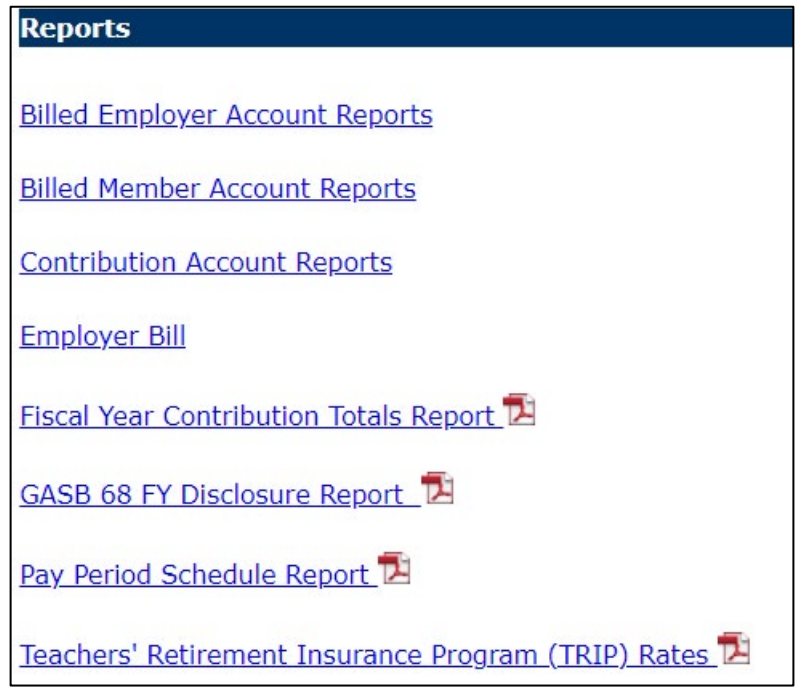

# **Annual Report**

 Reports – Can view multiple reports for the most recent Annual Report that was submitted. In addition, the <u>Prior Year Annual Report of Earnings</u> provides a fiscal year search of any "Final" Annual Report of Earnings.

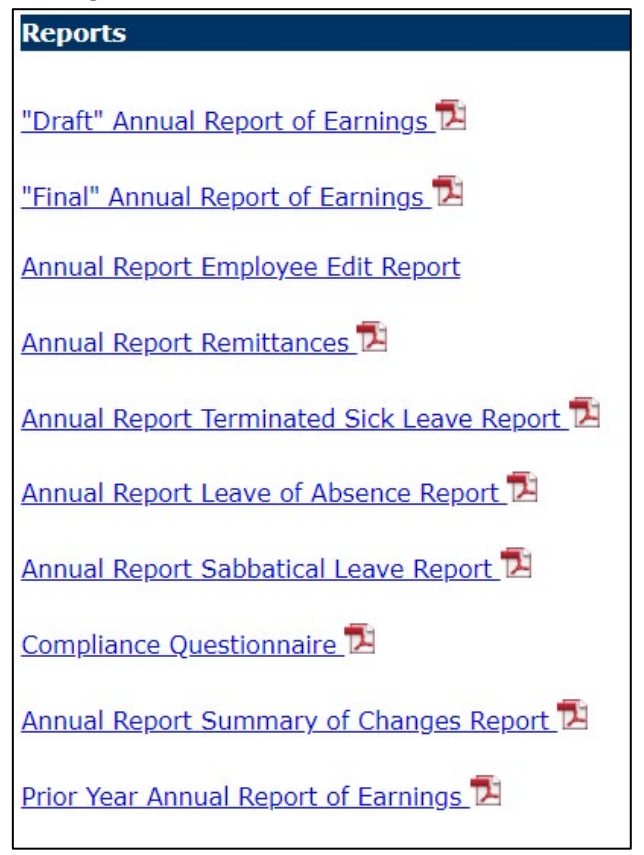

• **Confirm Sum of Changes** – After the annual report is completed, the employer will need review and confirm the changes, if any, that we made during the audit.

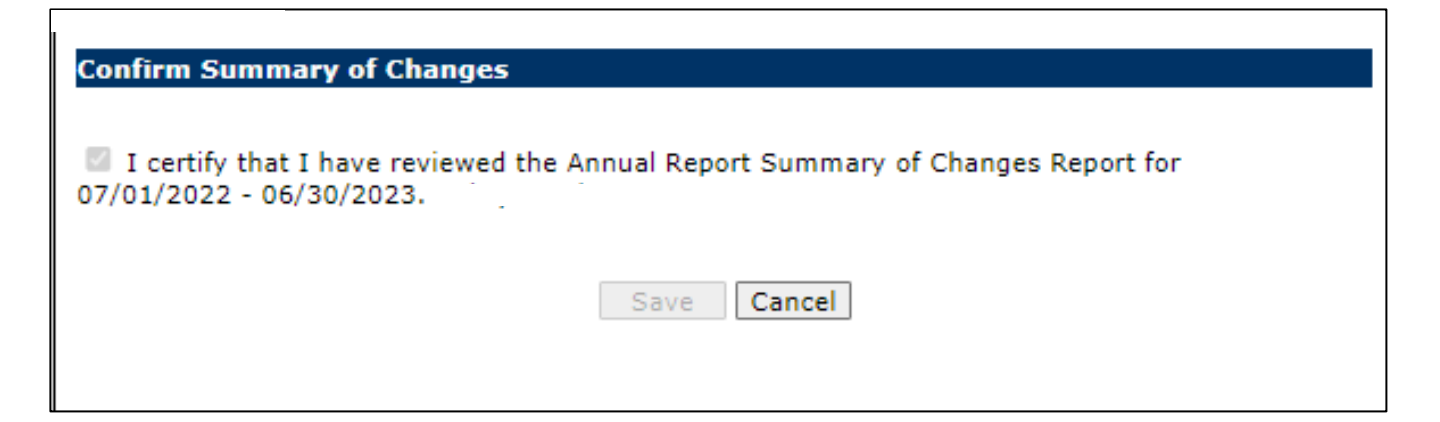

# Claims

Supp Rpts/Sick Leave Certs - When a member files a claim with TRS (Retirement, Disability, Refund, Death) the employer will be notified every Wednesday by email that a supplementary report and/or sick leave certification is available to complete. It will list the member's information including the Claim Type and the Claim Date. The supplementary report cannot be submitted until their last day paid (not last paycheck). See the Supplementary Report procedures.

| Supplementary Reports /    | Sick Leave Ce | rtifications |             |                   |            |               |
|----------------------------|---------------|--------------|-------------|-------------------|------------|---------------|
| Filter by Claim Type:      | All           | ~            | Sear        | ch                |            |               |
| Go to Page with Last Name: |               |              | Go to N     | lame              |            |               |
| Go to Page with SSN:       |               |              | Go to       | SSN               |            |               |
|                            | (999-99-9999) |              | Count: 1    |                   |            |               |
|                            |               |              |             |                   |            |               |
| Errors Edit                | SSN           | Name         | Supp<br>Rpt | <u>SL</u><br>Cert | Claim Type | Claim<br>Date |
| Update                     | 1             |              | ~           | ✓                 | Retirement | 06/19/2024    |

 Revise Submitted Supp Rpts/SL Cert - An employer may need to make a correction to a Supplementary Report or Sick Leave certification that was previously submitted. The link will require the SSN of the member that needs a revision.

| Revise Submitted Supplementary Reports          |  |  |  |  |
|-------------------------------------------------|--|--|--|--|
|                                                 |  |  |  |  |
| Add Supplementary Report to list for revision.  |  |  |  |  |
| No Supplementary Reports selected for revision. |  |  |  |  |

• **Reports** – Previously submitted Supplementary reports or Sick Leave Certifications can be viewed.

## **Document Upload**

ant Unional

Deserves

• Documents can be securely uploaded to TRS. The employer will be redirected to another site to log in with their Employer Access user ID and password to select a file to upload.

| Document opioau                                                                                                    |                       |
|----------------------------------------------------------------------------------------------------|-----------------------|
| Use the TRS Employer Secure Document Upload Center to electronically transmit a document to T                                                        | ſRS.                  |
| Before continuing, ensure you have saved your document on your device in an acceptable file for                                                      | mat (pdf, jpg, png).  |
| By selecting the link below, you will be redirected to the <u>TRS</u> Employer Secure Document Upload of the secure <u>TRS</u> Employer Access area. | Center and signed out |
| Continue to the TRS Employer Secure Document Upload Center.                                                                                          |                       |
| Sign In to Employer Secure Document Upload Center<br>To sign in, use your secure TRS Employer Access user ID and password.<br>User ID<br>Password    |                       |

Sign In

Return to the secure TRS Employer Access area.

Once logged in, choose the Type of Document from the dropdown box. The accepted file formats are: pdf, jpg, png

| TRS Docun            | nent Upload Center                   |                                  |                                              |
|----------------------|--------------------------------------|----------------------------------|----------------------------------------------|
| Type of Document:    |                                      | •                                | The accepted file formats are: pdf, jpg, png |
| Use the Browse but   |                                      | d open the file as prompted.     |                                              |
|                      | Field audit documentation            | 1                                | 1000002346.jpg (92.42KB [image/jpeg])        |
|                      | Insurance-TRIP                       |                                  | Upload complete!                             |
| Browse               | Member address change                |                                  |                                              |
|                      | Member name change                   |                                  |                                              |
|                      | Optional service forms/documentation |                                  |                                              |
| ank you for using th | Other documents                      | ad Center.                       |                                              |
| d your TRS Employ    | Salary Exemption Affidavit           | return to the secure TRS Employe | r Account Access area.                       |
|                      | Sick leave                           |                                  |                                              |
|                      | SSA-1945 forms                       |                                  |                                              |
|                      | SSN, Passport or Driver's License    |                                  |                                              |
|                      | SSP forms                            |                                  |                                              |
|                      | Waiver requests                      |                                  |                                              |

### **User Accounts**

- The employer is required to have a System Administrator. The System Administrator will control the User Accounts in Employer Access. The employer will need to contact Employer Services if a System Administrator leaves and a new one needs assigned. A form will need to be completed by the employer.
- Add Profile The System Administrator can add users to Employer Access. Once the new profile is added, the user will receive an email with login instructions.

| Add Profile                              |                                          |  |  |  |
|------------------------------------------|------------------------------------------|--|--|--|
| Name and Title<br>*Required inform       | e<br>nation                              |  |  |  |
| Prefix*:<br>First Name*:<br>Middle Name: | Select One 🖌                             |  |  |  |
| Last Name*:<br>Suffix:<br>Title:         | Select One                               |  |  |  |
| Phone Number<br>*Required inform         | natio <b>n</b>                           |  |  |  |
| Work Phone*:<br>Extension:               | (999-999-9999)                           |  |  |  |
| Email Informat<br>*Required inform       | tion<br>nation                           |  |  |  |
| Email Address*:<br>Re-enter Email A      | Address*:                                |  |  |  |
| Access Rights                            |                                          |  |  |  |
| Access                                   | Menu Item                                |  |  |  |
|                                          | Accounting                               |  |  |  |
|                                          | Annual Report                            |  |  |  |
|                                          | Claims                                   |  |  |  |
|                                          | Demographics                             |  |  |  |
|                                          | Employer Services - Employee Information |  |  |  |
|                                          | Save Cancel                              |  |  |  |

• Select User Profile - The System Administrator has the ability to select a user and unlock, view profile information or limit each user's access rights.

| Select User Profile |            |            |             |  |  |  |
|---------------------|------------|------------|-------------|--|--|--|
|                     |            |            |             |  |  |  |
|                     | Name       | User ID    | Access Code |  |  |  |
| Select              | -          |            | 5D646BBB4   |  |  |  |
| Select              | Test, Test | TES318768T | 4A32D3B3E   |  |  |  |

| View Profile                                                                                                    |                   |                                          |                                         |           |  |
|----------------------------------------------------------------------------------------------------|-------------------|------------------------------------------|-----------------------------------------|-----------|--|
|                                                                                                    |                   |                                          |                                         |           |  |
| Demographics                                                                                                    |                   |                                          |                                         |           |  |
| Name:                                                                                                    |                   | k h                                      |                                         |           |  |
| User ID:                                                                                                    |                   | khahn0540230                             |                                         |           |  |
| Access Code:                                                                                                    |                   | 5D646BBB4                                |                                         |           |  |
| Title:                                                                                                    |                   | test                                     |                                         |           |  |
| Work Phone Number:                                                                                                    |                   | (888) 888-8888                           | Extension:                              |           |  |
| Work Email Address:                                                                                                    |                   | khahn@trsil.org                          |                                         |           |  |
| Update Demographics                                                                                                    |                   |                                          |                                         |           |  |
| Challenge Questions                                                                                                    |                   |                                          |                                         |           |  |
| Question ID 2:                                                                                                    |                   | What was the nam                         | ne of the hospital where you were born? | hospital  |  |
| Question ID 3:                                                                                                    |                   | What was the nam                         | ne of your childhood best friend?       | friend    |  |
| Ouestion ID 4:                                                                                                    |                   | What was the mod                         | del of vour first car?                  | car       |  |
|                                                                                                    |                   |                                          |                                         |           |  |
| Lock Status                                                                                                    |                   |                                          |                                         |           |  |
| Lock Status:                                                                                                    |                   | Unlocked                                 |                                         |           |  |
|                                                                                                    |                   |                                          |                                         |           |  |
|                                                                                                    |                   |                                          |                                         |           |  |
| Access Rights                                                                                                    |                   |                                          |                                         |           |  |
| Access                                                                                                    | Menu Item         |                                          |                                         |           |  |
| ✓                                                                                                    | Annual Report     |                                          |                                         |           |  |
|                                                                                                    | Demographics      |                                          |                                         |           |  |
| Image: A start of the start of the start | Accounting        |                                          |                                         |           |  |
| Image: A start and a start a start | Claims            |                                          |                                         |           |  |
| ×                                                                                                    | Employer Services | Employer Services - Employee Information |                                         |           |  |
|                                                                                                    |                   |                                          |                                         |           |  |
| Update Access Rights                                                                                                    |                   |                                          |                                         |           |  |
|                                                                                                    |                   |                                          |                                         |           |  |
| Activity Logs                                                                                                    |                   |                                          |                                         |           |  |
| Date Added                                                                                                    | Fr                | ates Point                               | Log Name                                | Comments  |  |
| 04/10/2024 08:41:39                                                                                                    | En                | nplover Access                           | Successful Log In                       | connients |  |
| 04/08/2024 13:20:55                                                                                                    | En                | nplover Access                           | Successful Log In                       |           |  |
| 03/25/2024 12:15:19                                                                                                    | En                | nnlover Access                           | Successful Log In                       |           |  |